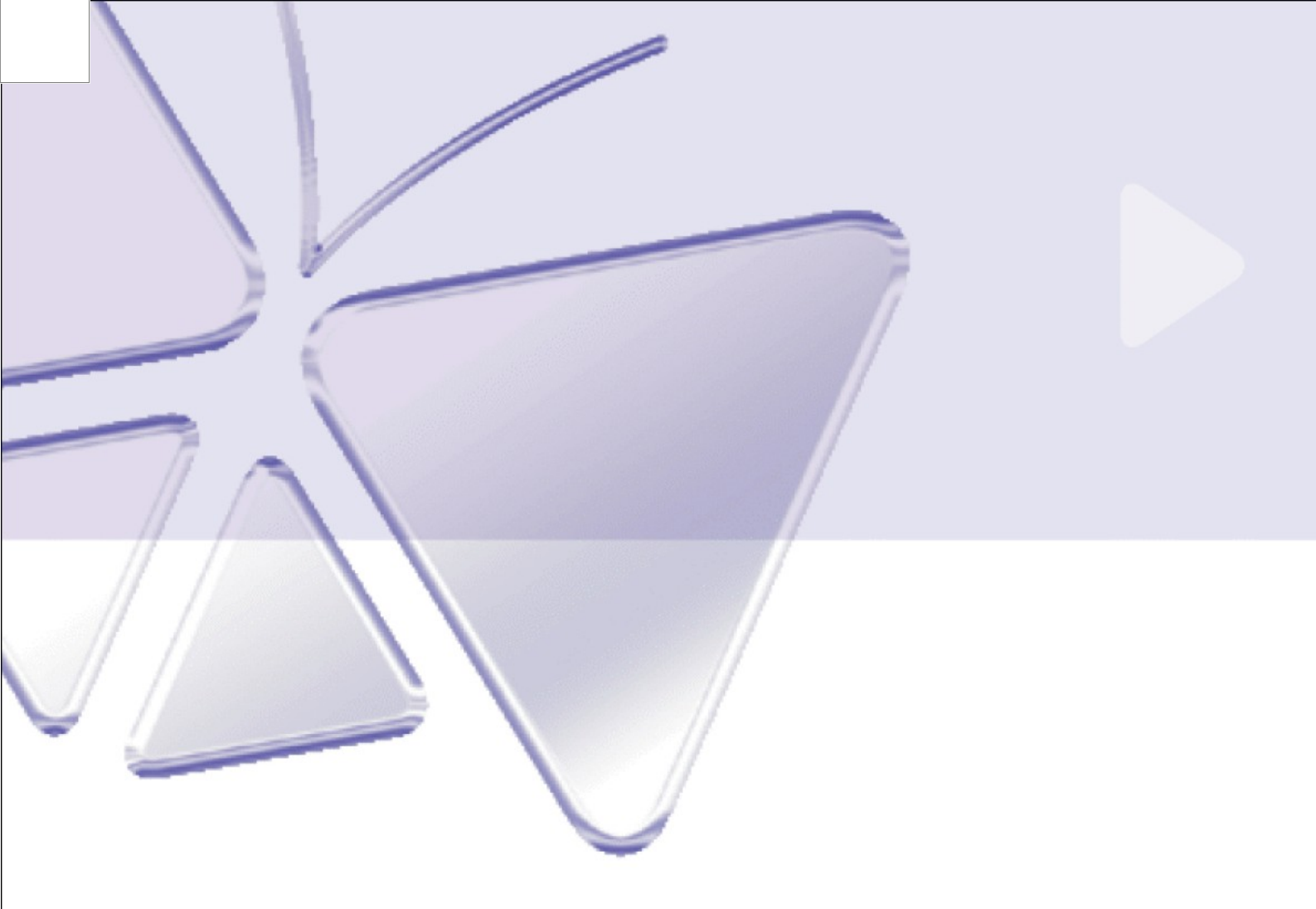

# Video Serwer

ACD-2100 Ver. 070206

# Szybki przewodnik instalacji

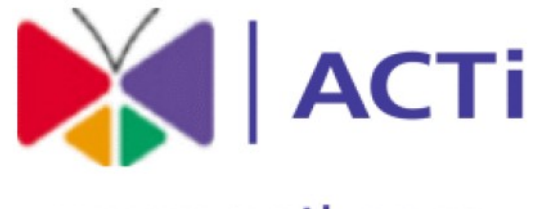

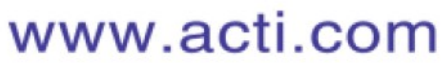

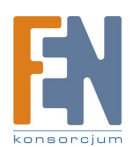

Importer i dystrybutor: Konsorcjum FEN Sp. z o.o., ul. Dąbrowskiego 273A, 60-406 Poznań, e-mail: sales@fen.pl; <u>www.fen.pl</u>

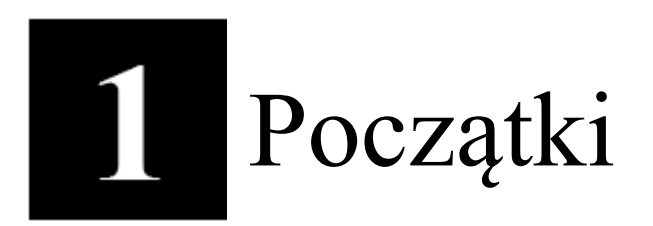

# 1.1 ZAWARTOŚĆ OPAKOWANIA

ACD-2100

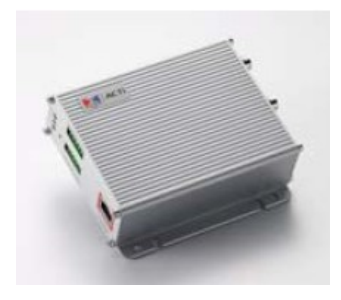

CD produktu

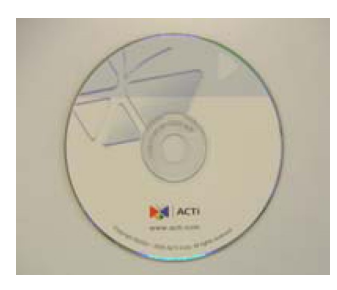

# Karta gwarancyjna

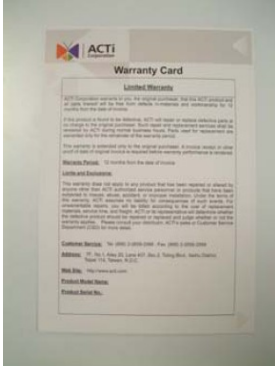

Zasilacz sieciowy (Opcjonalnie)

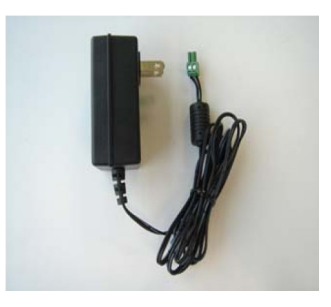

Blok złączy i wkręty

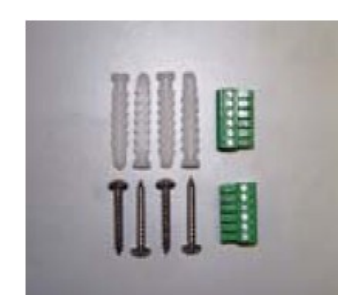

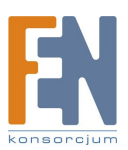

Importer i dystrybutor: Konsorcjum FEN Sp. z o.o., ul. Dąbrowskiego 273A, 60-406 Poznań, e-mail: sales@fen.pl; <u>www.fen.pl</u>

# **1.2 OPIS TECHNICZNY**

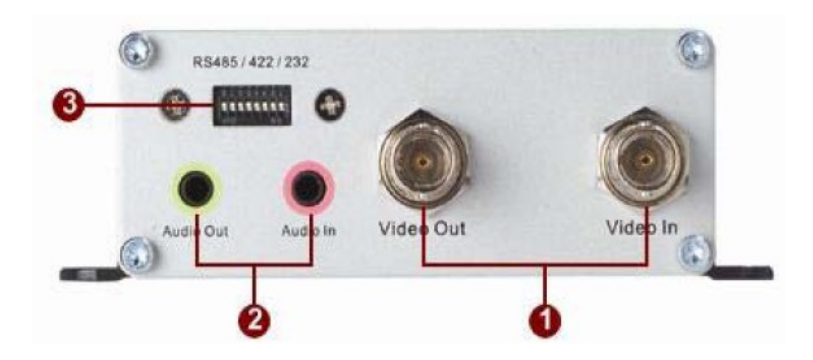

# 1. Wejście/Wyjście Video

Urządzenia IP wspiera jedno analogowe wejście i wyjście sygnału kompozytowego z złączami BNC

# 2. Wejście/Wyjście Audio

Urządzenie IP wspiera jeno wejście i wyjście audio z złączem słuchawkowym jack

### 3. Przełącznik DIP dla Portu szeregowego

Ustawienie pinów dla RS-485 lub RS-422 (domyślnie RS-485)

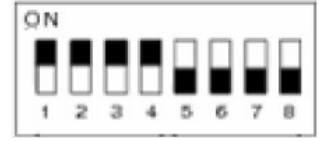

Ustawienie pinów dla RS-232

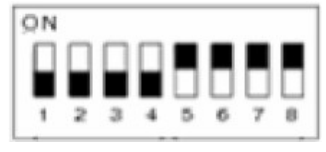

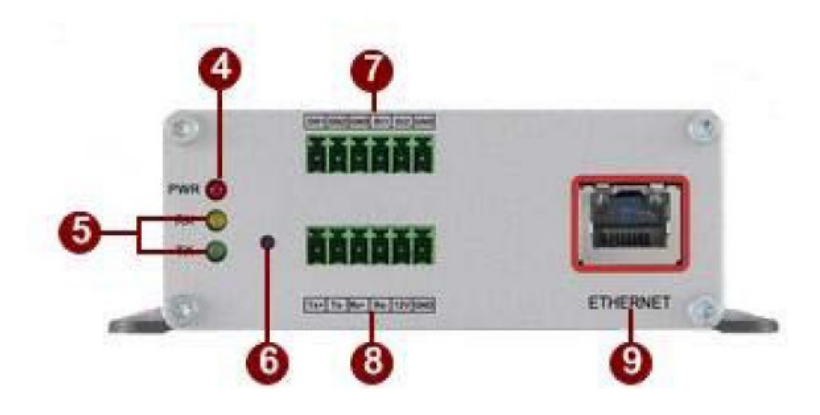

# 4. Dioda LED sygnalizująca działanie

Dioda zapali się po poprawnym zakończeniu procesu uruchamiania urządzenia

# 5. <u>Diody LED sygnalizujące portu szeregowego</u>

Diody sygnalizują aktywność portu szeregowego

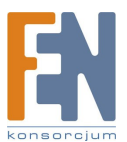

Importer i dystrybutor: Konsorcjum FEN Sp. z o.o., ul. Dąbrowskiego 273A, 60-406 Poznań, e-mail: sales@fen.pl; <u>www.fen.pl</u>

# 6. Przycisk Reset

Krok 1: Wyłącz urządzenia IP poprzez odłączenie kabla zasilającego.
Krok 2: Używając odpowiedniego cienkiego obiektu, naciśnij i przytrzymaj przycisk Reset. Podłącz ponownie kabel zasilający trzymając ciągle przycisk Reset.
Krok 3: Przytrzymaj przycisk Reset jeszcze około 6 sekund, puść przycisk Reset. Jednostka uruchomi się z domyślnymi ustawieniami fabrycznymi.

# 7. <u>Blok złącz piny 1~6</u>

Urządzenie IP posiada dwa wejścia alarmowe i dwa wyjścia alarmowe. DI: Poziom logiczny 0: 0~0.4V; Poziom logiczny 1: 3.3~30V DO: Poziom logiczny 0: 0.1~0.6V; Poziom logiczny 1: 2.4~5V Więcej informacji w zestawie serwisowym " TS-00045".

DO1 DO2 GND DI1 DI2 GND

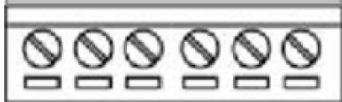

| PIN | NAZWA | OPIS              |
|-----|-------|-------------------|
| 1   | DO1   | Wyjście cyfrowe 1 |
| 2   | DO2   | Wyjście cyfrowe 2 |
| 3   | GND   | Pin Uziemienia    |
| 4   | DI1   | Wejście Cyfrowe 1 |
| 5   | DI2   | Wejście Cyfrowe 2 |
| 6   | GND   | Pin Uziemienia    |

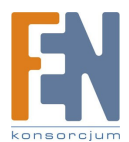

# 8. <u>Blok złącz piny 7~12</u>

Piny 7~10: RS232/422/485. Domyślny tryb to RS-485 Piny 11~12: Wejście zasilania DC 12V

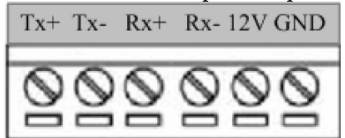

|     |       | OPIS     |                       |            |
|-----|-------|----------|-----------------------|------------|
| PIN | NAZWA | RS-485   | RS-422                | RS-232     |
| 7   | Tx+   | D+       | Tx+                   | Тx         |
| 8   | Tx-   | D-       | Tx0-                  |            |
| 9   | Rx+   | Rx+      | Rx                    |            |
| 10  | Rx-   | Rx-      |                       |            |
| 11  | 12V   | Power    | Input (DC             | +12V)      |
| 12  | GND   | Ground I | Pin of Powe<br>RS-232 | er Input & |

#### 9. Port Ethernet

Urządzenie IP podłączone jest do Ethernetu poprzez standardowe złącze RJ45. Wspomagając NWAY, to urządzeni IP może automatycznie wykryć szybkość lokalnego segmentu sieci (10Base-T/100Base-TX Ethernet).

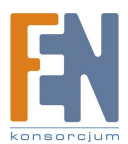

# 1.3 PODSTAWOWE POŁĄCZENIA

Postępuj zgodnie z poniższymi instrukcjami aby podłączyć urządzenie IP z poszczególnymi urządzeniami.

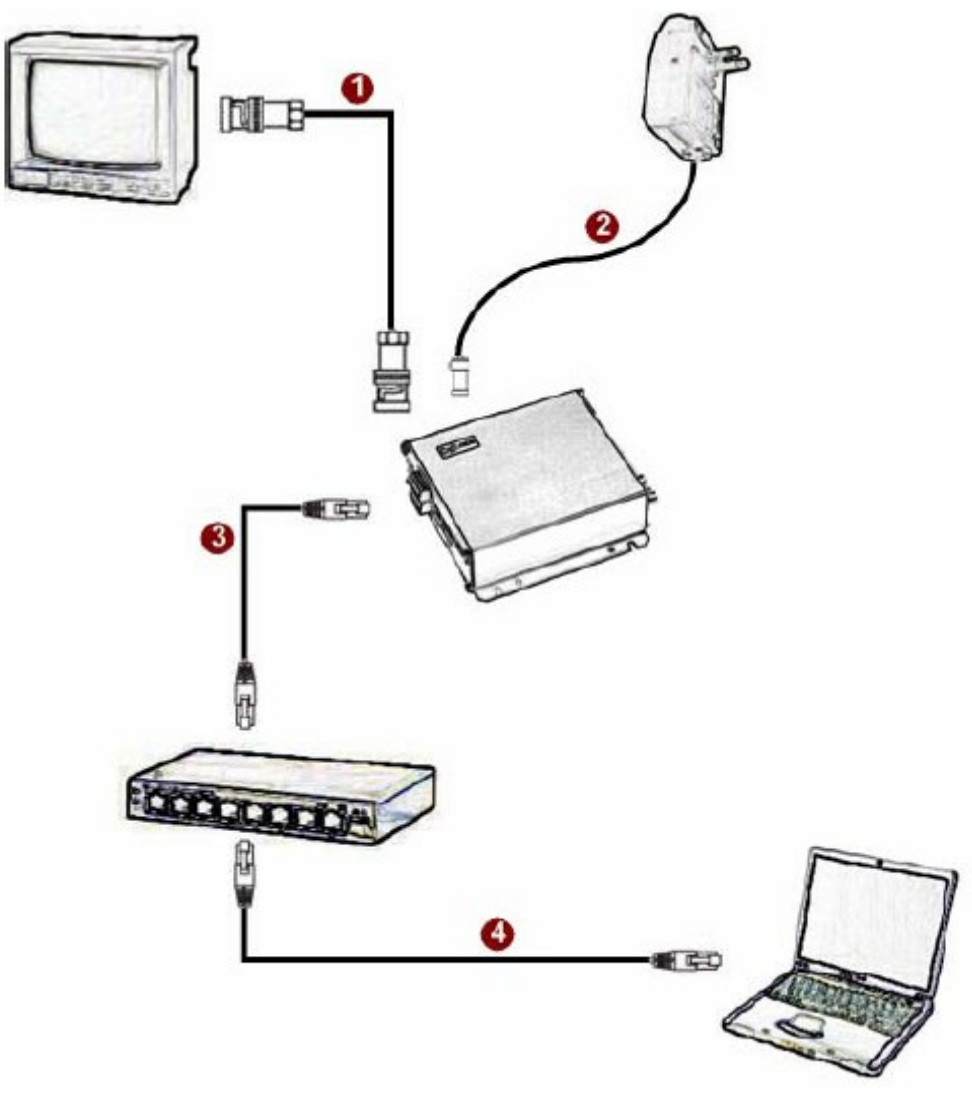

- 1. Podłącz analogowy monitor do wyjścia video urządzenia (złącze BNC).
- 2. Podłącz zasilacz sieciowy do urządzenia IP.

**3.** Podłącz port ethernet do sieci Ethernet (złącze RJ45). Jeżeli twoje urządzenie IP ma wbudowany PoE, możesz uznać je jako PD i podłączyć bezpośrednio do urządzenia PSE takiego jak przełącznik PoE.

4. Podłącz komputer PC do sieci Ethernet (złącze RJ45).

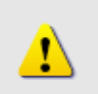

# UWAGA!

Celem zasięgnięcia szerszych informacji dotyczących PoE proszę odwiedzić naszą stronę internetową i pobrać dokument TS-00040.

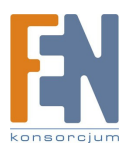

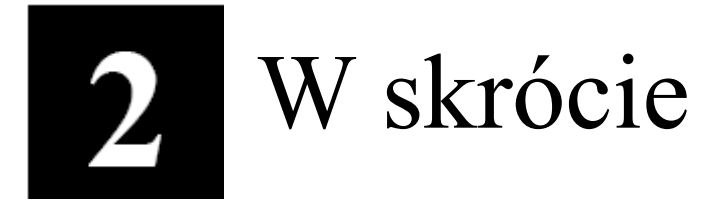

Ta sekcja przeprowadzi Cię pokrótce poprzez obsługę urządzenia.

# 2.1 Konfiguracja urządzenia

# 2.1.1 Środowisko sieciowe

Domyślnym adresem ip urządzenia jest 192.168.0.100. Przed przystąpieniem do dalszej obsługi należy upewnić się czy urządzenie oraz komputer PC należą do tego samego segmentu sieciowego.

| eneral                                                                                                    | 1                                                                                                    | Drogro ustavić postavijogo svortaćaji                                                                                                    |
|----------------------------------------------------------------------------------------------------|----------------------------------------------------------------------------------------------------|----------------------------------------------------------------------------------------------------|
| You can get IP settings assigned automatical<br>this capability. Otherwise, you need to ask yo<br>the appropriate IP settings.<br>© Obtain an IP address automatically<br>© Use the following IP address:<br>IP address:<br>IP address:<br>Subnet mask:<br>Default gateway: | Ay if your network supports           our network administrator for           2 . 168 . 0 . 101           5 . 255 . 255 . 0 | <ul> <li>Proszę ustawić następujące wartości:</li> <li>Adres IP: 192.168.0.xxx</li> <li>Adres podsieci: 255.255.255.0</li> <li>(Uwaga: xxx powinno być wartością z<br/>zakresu 1-254, z wykluczeniem wartoś<br/>100)</li> </ul> |
| C Obtain DNS server address automatics                                                                                                    | ily.                                                                                                    |                                                                                                    |
| <ul> <li>Use the following DNS server addressed</li> </ul>                                                                                                    | 95.                                                                                                    |                                                                                                    |
| Preferred DNS server:                                                                                                    | a (a )a                                                                                                    |                                                                                                    |
|                                                                                                    |                                                                                                    |                                                                                                    |

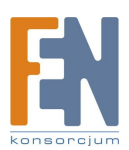

### 2.1.2 Otwórz przeglądarkę internetową ze wskazanym adresem IP

| 🗿 Web Configurator - Video Manager : Ver | sion ACTi D1 v2.0 - Microsoft Internet Explorer      |            |
|------------------------------------------|------------------------------------------------------|------------|
| 檔案(P) 編輯(E) 檢視(V) 我的最愛(A)                | 工具(I) 說明(H)                                          | <b>.</b>   |
| 🔇 l-ā - 🔘 - 💌 🗟 🔇 '                      | 🔎 捜尋 🧙 我的最爱 🤣 🔗 🔗 🔛 🍷 🛄 🍇 🦓                          |            |
| 網址(D) http://192.168.0.100               | ▼ ▶ 8至 連結 ≫                                          | 🕤 Snaglt 📑 |
|                                          | Web Configurator                                     |            |
|                                          | Camera-1                                             |            |
|                                          | °°° Login                                            | I          |
|                                          | Account                                              |            |
|                                          | Language English                                     |            |
|                                          | Login Reset                                          |            |
| Сору                                     | right@2003-2005 ACTi Corporation All Rights Reserved | ~          |
| <b>⑧</b> 完成                              |                                                      | 昭峰         |

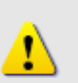

### UWAGA!

Jeśli posiadasz wcześniejszą niż IE6 wersję przeglądarki Internet Explorer zaleca się pobranie wersji IE6.

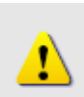

# UWAGA!

Domyślnym adresem IP tego urządzenia jest 192.168.0.100

# 2.1.3 Zaloguj się przy użyciu domyślnego loginu i hasła konta administratora

| АСТІ | Web Configurator                                        | -o <sup>c</sup> |
|------|---------------------------------------------------------|-----------------|
|      | Camera-1                                                |                 |
|      | °∽⊖ Login                                               | 1               |
|      | Account Admin                                           |                 |
|      | Password •••••                                          |                 |
|      | Language English 💌                                      |                 |
|      | Login Reset                                             |                 |
|      |                                                         |                 |
| C    | opyright@2003-2004 ACTI Corporation All Rights Reserved |                 |

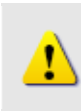

UWAGA! Domyślnie konto administratora zostało ustawione na: login: Admin hasło: 123456 Kliknij przycisk "Login" celem zalogowania.

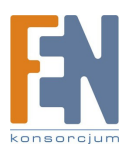

#### 2.1.4 Podgląd obrazu

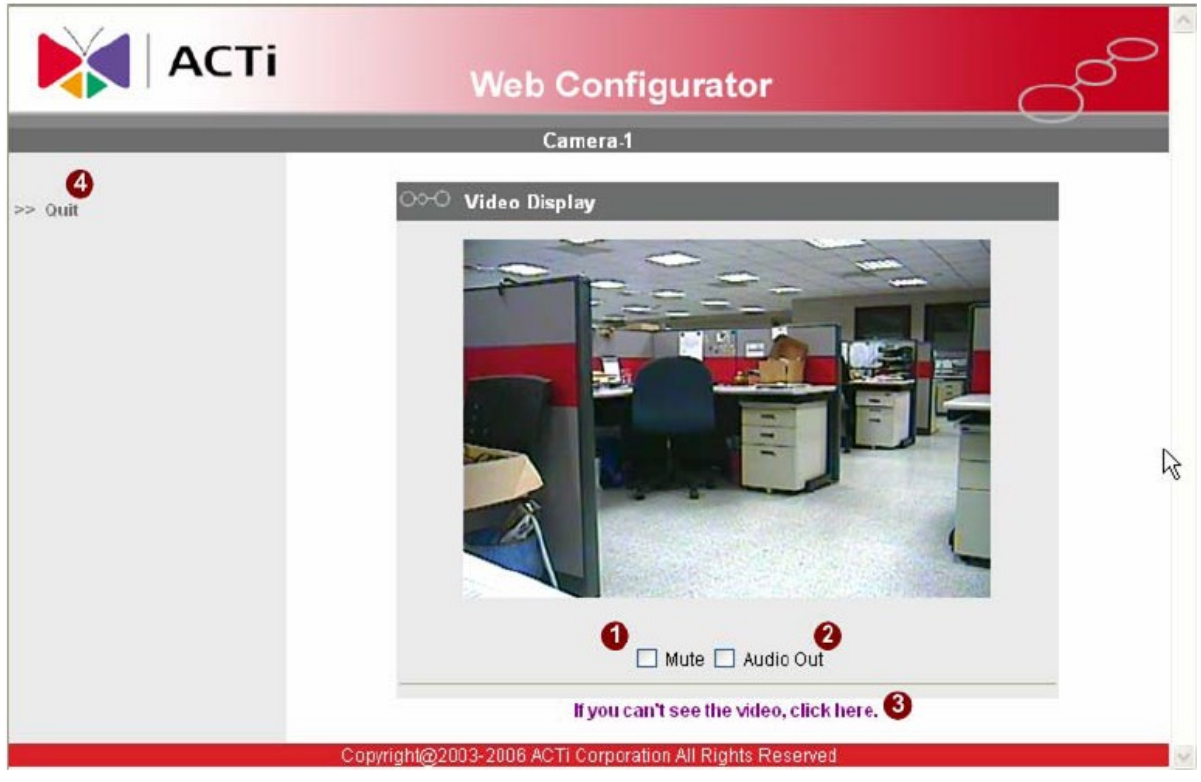

### 2.1.5 Ustawianie nowego adresu IP

| АСТІ             | Web Configurator                         | C       |
|------------------|------------------------------------------|---------|
|                  | Camera 1                                 |         |
| >> Video Display | ୦୦୦ WAN Setting *                        |         |
| >> Host Setting  | Dynamic IP Address     Static IP Address |         |
| >> WAN Setting   | IP Address 192 . 168 . 0                 | . 100 🚳 |
| >> Date Setting  | Subnet Mask 255 . 255 . 255              | . 0 🔮   |
| >> Video Setting | ISP Gateway 192 , 168 . 0                | . 254 😉 |
| >> Video Adjust  |                                          | 0       |
| >> User Account  | Password                                 | 8       |
| >> SystemInfo    | Apply                                    | Reset   |
| >> Firmware      |                                          |         |

\*Adres IP: domyślnym adresem IP urządzenia jest 192.168.0.100. \*Maska podsieci : domyślną maską podsieci jest 255.255.255.0

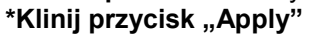

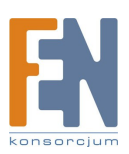

# UWAGA!

Upewnij się, że w komputerze (kliencie) PC w ustawieniach połączenia sieciowego typ ustawiono na "Auto Negotiation". W przeciwnym przypadku obraz "na żywo" będzie niedostępny.

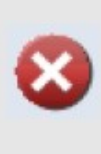

1

# WAŻNE!

Po zmianie adresu IP należy go zapamiętać! Połączenie z urządzeniem jest ustanawiane na jego podstawie. Zgubienie lub zapomnienie ustawionego adresu IP uniemożliwi komunikację z urządzeniem.

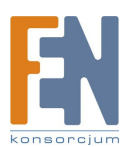

2.1.6 Sprawdzanie domyślnych ustawień Video.

|                    |                                   | - |
|--------------------|-----------------------------------|---|
|                    | Camera-1                          |   |
| >> Video Display   | ○>>> Version V2.0 - Video Setting |   |
| >> Host Setting    | Carnera Name Carnera-1            |   |
| >> WAN Setting     | Streaming Method TCP Only         |   |
| >> Date Setting    | Audio in Enabled 🥵                |   |
| The Video Catting  | Multicast IP 228 . 5 . 6 . 1      |   |
| >> video Setting   | Multicast TTL 255 91 ~ 255        |   |
| >> Video Adjust    | IGMP Disabled                     |   |
| >> User Account    | Analog Video NTSC                 |   |
| >> System Info     | Resolution N352x240 🛁             |   |
| >> Firmware        | Bitrate 1.2M                      |   |
| >> Factory Default | Frame Rate Mode Constant          |   |
| >> Sava Dahoot     | Frame Rate 30                     |   |
| PP SAVE REMOVE     | Serial Port Baud Rate 9600        |   |
| >> Logout          | Serial Port Control B,None,1      |   |
|                    | Video Control Port 6001           |   |
|                    | Video Streaming Port 6002         |   |
|                    | Video Multicast Port 5000         |   |
|                    | Apply Reset B                     |   |

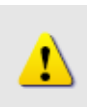

# UWAGA!

Upewnij się, że ustawienia wejścia TV (NTSC/PAL) spełniają Twoje wymogi, a następnie kliknij przycisk "Apply".

**2.1.7 Kliknij "Save Reboot"** by zapisać i zrestartować urządzenie z nowymi ustawieniami. Potrwa to około 30 sekund.

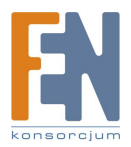